# 高中雙語校務行政系統基本功能說明

#### ➡ 登入校務行政系統

- 1. 網址: <u>http://bilingual.fhjh.tp.edu.tw/ecampus/Login.action</u>
- 2. 帳號為「數字代碼」、密碼預設為「身份證字號」,字母要大寫。

|   | 登入系統                                         |
|---|----------------------------------------------|
| ( | [Legin]                                      |
|   | Username :                                   |
|   | Password :                                   |
|   | Verification Code: 91C3 验證碼不清楚時,可重新點選圖片重新產出。 |
|   | Submit Clear                                 |

 第一次登入記得修改密碼,先輸入原密碼「身分證字號」,再輸入欲修改的新 密碼即可。

※密碼建議八碼以上,並結合數字、英文、符號較為安全(不可使用中文)。

| 您的密碼與預設密碼相同,請先變更密碼 |      |  |
|--------------------|------|--|
| 原密碼:               |      |  |
| 新密碼:               |      |  |
| 確認密碼:              |      |  |
|                    | 修改密碼 |  |

### ▲ 設定新密碼

若先前已經登入過,並想更換一組新密碼時,請依照以下步驟操作: 1. 登入後,點選左下角「修改密碼」。

| □ 滞止り日、日上り日 ■ 滞止り日、日上り日 ■ 滞止風羽、B選手位訓 | * |     | resh | ථ Sign Out | 登入者 |
|--------------------------------------|---|-----|------|------------|-----|
| ■ 理社学目"D进士培训                         |   | 首頁  |      |            |     |
| ■ 弹性学督·C允贵佣强                         |   |     |      |            |     |
| ■ 弹性學習-D特色活動                         |   |     |      |            |     |
| ■學生線上                                | Ŧ |     |      |            |     |
|                                      |   |     |      |            |     |
| ● 修改密碼 / E-Mail (                    | 顉 | 定畫面 |      |            |     |

2. 先輸入原密碼「身分證字號」,再輸入欲修改的新密碼即可。

| 修改密碼                                      |
|-------------------------------------------|
| ※ 密碼長度為8 ~ 30個字元<br>※ 密碼修改完成後,24小時內不可再次變更 |
| 輸入原始密碼:                                   |
| 請輸入新密碼:                                   |
| 請再確認一次:                                   |
|                                           |
| 修改密碼 關閉                                   |

## ♣ 設定 Gmail (還原預設密碼之聯絡信箱)

若未來要將密碼還原成預設密碼(身分證字號),需要先設定 Gmail,系統才會寄 驗證信到信箱,請記得設定常用信箱。

1. 登入後,點選左下角「E-Mail」。

|                      |     | U Sign Out 登入者 |
|----------------------|-----|----------------|
| ■ 押仕学首-D 进于培训        | 首百  |                |
| ■彈性學習-C充寅補強          |     |                |
| ■彈性學習-D特色活動          |     |                |
| ■學生線上 🗸              |     |                |
|                      |     |                |
| ▲ 修改密碼 / E-Mail ) 鎖3 | 定畫面 |                |

2. 輸入常用 Gmail 即可。

※建議輸入學校信箱,若信箱忘記密碼,學校可以協助還原密碼。

| 設定E-Mail | ×    |
|----------|------|
| E-Mail:  |      |
|          |      |
|          | 確定關閉 |

## ↓ 忘記密碼→還原預設密碼

1. 選擇身分「教職人員」→點選「忘記密碼」。

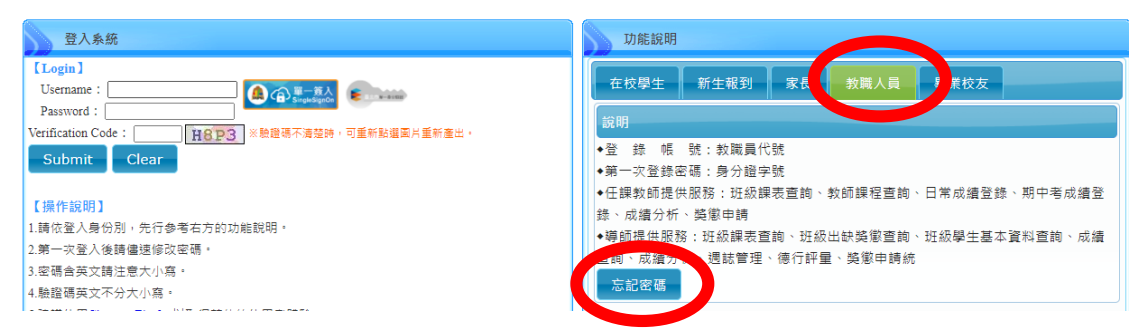

2. 輸入正確個人資料,系統才會寄認證信到預設信箱。

| 請輸入                        | ×                                                                        | į       |
|----------------------------|--------------------------------------------------------------------------|---------|
| 為了確認您的<br>統會將驗證(<br>後,點擊ma | 的身份,請輸入以下資料,核對無誤後,系<br>言寄至您的E-mail信箱,請在收到mail之<br>ail裡的url連結以完成驗證的程序,之後即 | mH      |
| · 1919年1月11月前38            | 3.5% 豆 八                                                                 | 7       |
| 帳號:                        |                                                                          | 3.<br>1 |
| 姓名:                        |                                                                          | in the  |
| 身分證:                       |                                                                          | 1       |
|                            | 送出取消                                                                     |         |

3. 直接到預設信箱收信,並點選「確認變更」來變更密碼。

| 您好                        |                                                                       |
|---------------------------|-----------------------------------------------------------------------|
| 本系統於2021/07/<br>請在24小時內點。 | 09.99.52:41(203.72.177.253)收到您的忘記密碼申請<br>:確認變更,以完成變更密碼的程序             |
| 如無法點擊連結,                  | <br>請手動開啟此網址: <u>https://sschool.tp.edu.tw/prv/0667fbc87833eb4213</u> |
| 頁面開啟後,如顯                  | 示『密碼已成功變更』即可以您的預設密碼登入本系統                                              |
| 若您不曾送出忘記                  | 密碼的申請,請忽略此郵件                                                          |